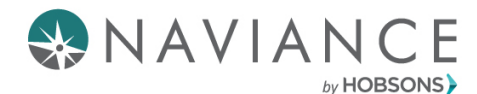

**Broward County Public Schools** 

**Quick Guide: Building a Resume in Naviance Student** 

## **Overview**

- A resume is an important document that allows people to get to know you before an interview
- Most careers require you to have an up-to-date resume with all of one's accomplishments listed
- A resume serves as your first impression to a prospective college or employer
- Even the strongest writers in the world need editors to review their work. A single mistake could be caught by someone reviewing your resume, so seek the help of your teachers and counselors for editing.

## Resume – Student View

1. You can find the resume builder in Naviance Student in the My Stuff section of the About Me tab me"

| Home | Coll | eges | Careers   | About Me      | My Planner |  |
|------|------|------|-----------|---------------|------------|--|
|      |      | К В  | ack       | My Stuff      |            |  |
|      |      | Му   | Surveys   |               |            |  |
|      |      | Res  | sume      |               |            |  |
|      |      | Tes  | t Scores  |               |            |  |
|      |      | Ро   | tfolio    |               |            |  |
|      |      | Do   | cuments S | hared With Me |            |  |
|      |      | Joi  | urnal     |               |            |  |
|      | -    | _    | _         |               | _          |  |

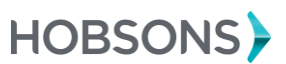

2. **Click the pink plus sign icon** to add new entries. You can choose from 13 different entry types. If You aren't sure what information to provide, You can select an entry type and read the tips displayed. When printing their resume, You can choose which entries You want to display, so we encourage them to add as much information as possible.

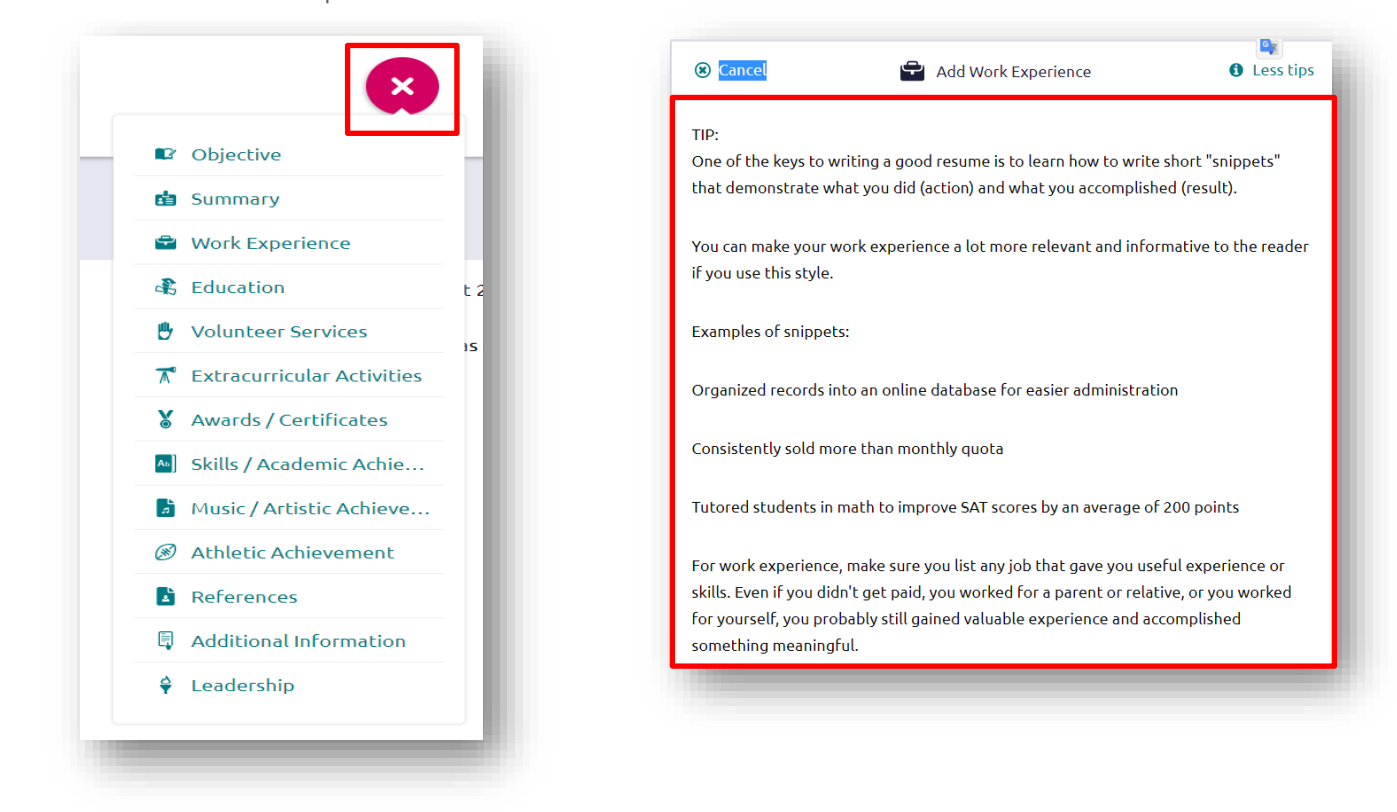

3. Once you have added several entries across various categories, you can **add your entries to a resume** by selecting the **pink plus sign icon** in **Print/Export Resume**.

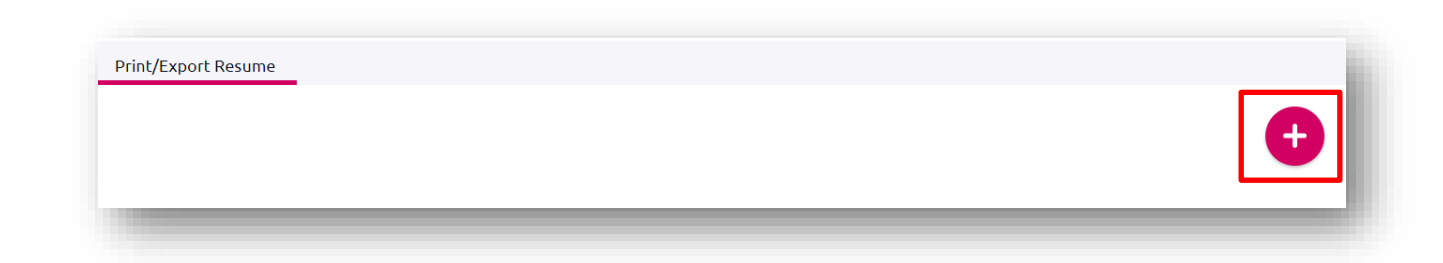

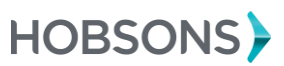

4. Name your resume and **select a print-friendly template**, then hit **Continue** to choose entries for your resume.

| X Cancel                                                             | Add/Edit Saved Resume                                                                                                    |
|----------------------------------------------------------------------|----------------------------------------------------------------------------------------------------|
| STEP 1                                                               | STEP 2                                                                                                    |
| Set Up Resume                                                        | Choose Sections                                                                                                    |
| Get started by namir<br>make changes at any<br>better reflect your a | g your resume and choosing a print friendly template for this resume. Don't worry, once you've saved this resume you can edit it to<br>time. You can also download it as a DOCX file. Then you can make changes to the design of your resume in a word processor to<br>udience or your brand. |
| Name your resume                                                     | This is to help you find your resume later. It won't appear on your resume                                                                                                    |
| O Default Templa                                                     | av cemplace                                                                                                    |
| 🔵 Default Templa                                                     | te 2 PREVIEW                                                                                                    |
| 🗌 Default Templa                                                     | te 3 PREVIEW                                                                                                    |
|                                                                      |                                                                                                    |

5. **Select the entries you'd like to include on their** resume by selecting the checkboxes next to an entry. You can choose whether you'd like to include certain optional elements of each entry. Once you have selected entries, select **Save Resume.** 

| Cancel                                                                                                    | Add/Edit Saved Resume                                                                       | 10 C        |
|----------------------------------------------------------------------------------------------------|---------------------------------------------------------------------------------------------|-------------|
| STEP 2<br>Up Resume Choose Sections                                                                                                    |                                                                                             |             |
| the checkboxes to add sections. You can select as many selections as you<br>different skills and accomplishments than a college advisor. | would prefer. As you add selection, keep in mind your audience. A hiring manager is looking |             |
| rou need to make changes to the section content? Save your resume first a                                                                | nd return to Add/Update Sections. You can come back here and check more boxes at any        |             |
| 🖌 🖧 Education                                                                                                    | 🗾 🛣 Extracurricular Activities                                                              | SAVE RESUME |
| ienevieve Becker High School, Arlington, VA<br>2<br>ugust, 2014 - April, 2018                                                            | Women's Chamber Choir<br>August, 2014-April, 2018<br>6 hours/week                           |             |
| ty high school experience was awesome!                                                                                                   | Grades 9,10,11,12                                                                           |             |
| 🕑 Volunteer Service                                                                                                    | Alto member of the best high school women's chorus in the state of Virginia                 |             |
| /olunteer Coordinator<br>tealthy City Arlington, Arlington, VA<br>becember, 2015 - April, 2018<br>burrer famale                          | References available on request                                                             |             |
|                                                                                                    |                                                                                             |             |

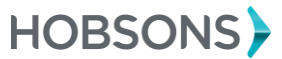

6. You can **Edit, Download a PDF version, Download a Word Document version, or Remove** your saved resumes from the Print/Export Resume page.

| Raleigh Test Resume     | August 2018              |  |
|-------------------------|--------------------------|--|
| Last Edited Apr 2, 2018 | Last Edited Aug 23, 2018 |  |
| 🖉 Edit                  | / Edit                   |  |
| ᡖ Download PDF          | 🔓 🛛 Download PDF         |  |
| 🔓 Download DOCX         | 🔓 🛛 Download DOCX        |  |
| Remove                  | Remove                   |  |

## **Tips & Benefits for Students**

- You can update your resume at any time. This should be done at least once per year.
- Resumes are **very useful when it comes to teacher recommendation requests for college applications.** Teachers may ask for this information so that their letter of recommendation is more personal.
- You are encouraged to create multiple resumes. Doing so will allow for different uses including scholarships, college applications, internships, employment, etc.

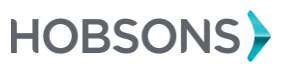

## Resume – Staff View

Staff can access a students' resume at any time by visiting the student folder

| eral Courses Plan Scores Assessments Colleges Resume Scholarships Journal Documents Car | eers Success Plan Pos | st-grad    |
|-----------------------------------------------------------------------------------------|-----------------------|------------|
| VED RESUMES:                                                                            |                       |            |
|                                                                                         | Date Saved            | View/Print |
| ny's Resume                                                                             | 03/30/2016            |            |
| Ubtain a position in which I can learn more about business and tinance.                 |                       |            |
| WORK EXPERIENCE                                                                         |                       |            |
| WORK EXPERIENCE Bank Teller 5/3 Bank, Cincinnati, OH January, 2016 - Present            |                       |            |

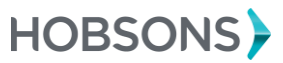